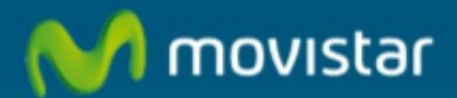

## Configurar Acceso a Internet 3G de Movistar

## Configurar acceso a Internet 3G de Movistar

Una vez que el Escritorio Movistar está instalado en el PC/portátil, el usuario ya dispone por defecto de la configuración de acceso a Internet 3G, por lo que está configuración sólo debería realizarse en el caso de que la conexión haya sido borrada por el usuario ó presente alguna incidencia al lanzarse la conexión. El usuario debe ejecutar el programa "Escritorio Movistar".

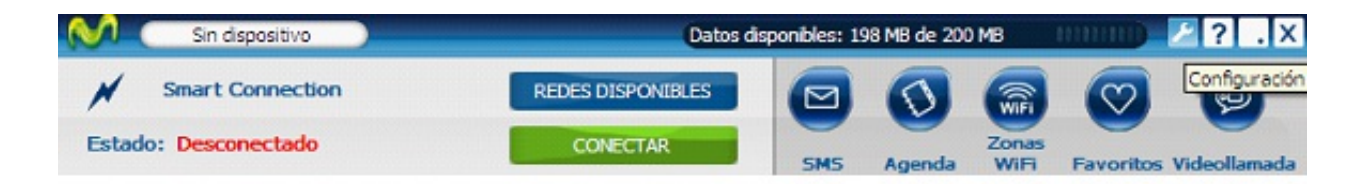

Deberá acceder al apartado de "Configuración" y deberá acceder al apartado "Mis conexiones" para crear la nueva configuración:

| Opciones       | Opciones                                                                                                    |
|----------------|----------------------------------------------------------------------------------------------------|
| Apariencia     | Escritorio movistar Redes y Tarjeta SIM                                                                                                   |
| Dispositivos   | Inicio<br>Elige si quieres que el Escritorio movistar se ejecute cuando enciendas el                                                      |
| Mis conexiones | Didenasor.                                                                                                    |
| Servicios      | Conexión                                                                                                    |
| Alertas        | Elige si quieres que el Escritorio movistar se conecte automáticamente cuando se<br>pierda la conexión.                                   |
|                | Volver a conectar al perder la conexión                                                                                                   |
|                | Eige si quieres conectar automáticamente al lanzar el Escritorio movistar.                                                                |
|                | Conectar al inicio                                                                                                    |
|                | Idioma                                                                                                    |
|                | Selecciona el idioma para el Escritorio movistar.                                                                                         |
|                | ldiomas disponibles:                                                                                                    |
|                | Español (alfabetización internacional) Cambiar                                                                                            |
|                | Actualizaciones y noticias                                                                                                    |
|                | Elige si quieres que Escritorio movistar compruebe actualizaciones.                                                                       |
|                | Elge si quieres que Escritorio movistar compruebe actualizaciones.                                                                        |
|                | Elge si quieres que Escritorio movistar compruebe actualizaciones.  Comprobar automáticamente al conectar  Ver actualizaciones y noticias |

El usuario deberá seleccionar "Nueva conexión GPRS/3G":

| Opciones                     | Mis conexiones                                                                                                    |
|------------------------------|----------------------------------------------------------------------------------------------------|
| Apariencia<br>E Dispositivos | Desde aquí puedes gestionar las conexiones guardadas por el Escritorio movistar y<br>ordenarlas según tus preferencias de conexión.<br>Puedes añadir nuevas conexiones al Escritorio movistar pulsando en uno de los<br>siguientes botones:                                               |
| Mis conexiones               | Nueva conexión GPRS/3G Nueva conexión WiFi                                                                                                    |
| Alertas                      | Orden     Nombre     Tipo       1     movistar internet     GPRS/3G       2     movistar internet directo     GPRS/3G       3     Internet debares     GPRS/3G       5     Zona ADSL WiFi     WiFi       6     Zona ADSL con identifica WiFi     Importar       7     MERLIN LAN     WiFi |
|                              | Puedes cambiar el orden de tu lista de conexiones arrastrándolas y colocándolas en<br>la posición deseada.  Activar registro de conexiones  Fichero: C:\Documents and Settings\HP12345\Mis documentos\log.txt                                                                             |

En la nueva ventana deberá rellenar los siguientes campos: Identificación Nombre de la conexión: MOVISTAR 3G (por ejemplo ) Nombre de usuario: MOVISTAR Clave: MOVISTAR

| dentificación | Datos de conexión       | Configuración de red |  |
|---------------|-------------------------|----------------------|--|
| Nombre de la  | conexión                |                      |  |
| MOVIS         | TAR 3G                  |                      |  |
| Datos de ide  | ntificación del usuario |                      |  |
| Nombre        | del usuario:            | MOVISTAR             |  |
| Clave:        |                         | •••••                |  |
| Solici        | itar clave al conectar  |                      |  |
|               |                         |                      |  |
|               |                         |                      |  |
|               |                         |                      |  |
|               |                         |                      |  |
|               |                         |                      |  |

Datos de la conexión Perfil: movistar.es

| atos de conexión | Configuración de red                                     | 1                                                                                                    |
|------------------|----------------------------------------------------------|----------------------------------------------------------------------------------------------------|
| la conexión      |                                                          |                                                                                                    |
| movistar.es      |                                                          |                                                                                                    |
| (ejemplo.mo      | vistar.es)                                               |                                                                                                    |
|                  |                                                          |                                                                                                    |
|                  |                                                          |                                                                                                    |
|                  |                                                          |                                                                                                    |
|                  |                                                          |                                                                                                    |
|                  |                                                          |                                                                                                    |
|                  |                                                          |                                                                                                    |
|                  |                                                          |                                                                                                    |
|                  |                                                          |                                                                                                    |
|                  | la conexión<br>la conexión<br>movistar.es<br>(ejemplo.mo | itos de conexión <u>Configuración de red</u><br>la conexión<br><u>movistar.es</u><br>(ejemplo.movistar.es) |

Configuración de Red No usar servidor Proxy

Direcciones del servidor asignadas por el usuario: 194.179.001.100 y 194.179.001.101

| lentificación Datos de cone.                                                                                                    | xión Configuración de red                                                                                                    |
|----------------------------------------------------------------------------------------------------|----------------------------------------------------------------------------------------------------|
| Proxy de acceso a Internet -                                                                                                    |                                                                                                    |
| No usar servidor prox                                                                                                    | y                                                                                                    |
| O Usar servidor proxy:                                                                                                    |                                                                                                    |
| Dirección:                                                                                                    | Puerto: 80                                                                                                    |
|                                                                                                    | Más opciones                                                                                                    |
| O Usar sequencia de co                                                                                                    | mandos de configuración automática:                                                                                                    |
|                                                                                                    | and do do high door do do high door do do high door                                                                                                    |
| Dirección:                                                                                                    |                                                                                                    |
| Dirección:<br>Nota: Si tu navegador no<br>modificar la configuración                                                                                                    | es Internet Explorer 4.0 o superior, deberás<br>n del proxy manualmente.                                                                                                    |
| Dirección:<br>Nota: Si tu navegador no<br>modificar la configuración<br>Servidor de nombres de domin                                                                                             | p es Internet Explorer 4.0 o superior, deberás<br>n del proxy manualmente.                                                                                                    |
| Dirección:<br>Nota: Si tu navegador no<br>modificar la configuración<br>Servidor de nombres de domin<br>O Direcciones del servic                                                                 | p es Internet Explorer 4.0 o superior, deberás<br>o del proxy manualmente.<br>nio                                                                                                    |
| Dirección:<br>Nota: Si tu navegador no<br>modificar la configuración<br>Servidor de nombres de domin<br>O Direcciones del servic                                                                 | o es Internet Explorer 4.0 o superior, deberás<br>i del proxy manualmente.<br>nio<br>dor asignadas por la red<br>dor asignadas por el usuario:                                                             |
| Dirección:<br>Nota: Si tu navegador no<br>modificar la configuración<br>Servidor de nombres de domin<br>O Direcciones del servic<br>O Direcciones del servic<br>DNS primario:                    | nice de consignation exeminance.<br>p es Internet Explorer 4.0 o superior, deberás<br>n del proxy manualmente.<br>nice<br>dor asignadas por la red<br>dor asignadas por el usuario:<br>194 . 179 . 1 . 100 |
| Dirección:<br>Nota: Si tu navegador no<br>modificar la configuración<br>Servidor de nombres de domin<br>O Direcciones del servic<br>@ Direcciones del servic<br>DNS primario:<br>DNS secundario: | bes Internet Explorer 4.0 o superior, deberás<br>n del proxy manualmente.<br>nio<br>for asignadas por la red<br>dor asignadas por el usuario:<br>194 . 179 . 1 . 100<br>194 . 179 . 1 . 101                |

El usuario debe pulsar en "aceptar".

Ahora le aparecerá la lista de conexiones creadas y será necesario priorizar la conexión para dejarla la 1ª, para ello el usuario debe seleccionarla y hacer clic sobre la flecha hacia arriba hasta llegar a la 1ª posición:

|               | Nueva conexión GPRS/30                     | G              | Nueva         | conexión  | WiFi           |   |
|---------------|--------------------------------------------|----------------|---------------|-----------|----------------|---|
| nden          | Nombre                                     | Tipo           | ^             |           | Modificar      |   |
| 1             | movistar internet                          | GPRS/3G        |               |           | Filminar       |   |
| 2             | movistar internet directo                  | GPRS/3G        | T             |           |                |   |
| 3             | Internet deberes                           | GPRS/3G        |               |           |                |   |
| 4             | Zona ADSL WiFi                             | WiFi           |               |           |                |   |
| 5             | MOVISTAR 3G                                | GPRS/3G        |               |           | Importar       | ٦ |
| 6             | Zona ADSL con identifi                     | . WIR          |               |           | Exportar       |   |
| edes<br>posic | cambiar el orden de tu lis<br>ión deseada. | ta de conexior | ies arrastrár | dolas y c | olocándolas er | 1 |
| ctiva         | r registro de conexiones                   |                | Abrie         |           |                |   |

Finalmente quedará la lista de conexiones de la siguiente manera:

| an Nombre Tipe MoVISTAR 3G GPRS/3G movistar internet GPRS/3G movistar internet GPRS/3G        | ar      |
|-----------------------------------------------------------------------------------------------|---------|
| MOVISTAR 3G GPRS/3G<br>movistar internet GPRS/3G<br>movistar internet directo GPRS/3G         |         |
| movistar internet GPRS/3G<br>movistar internet directo GPRS/3G                                | -       |
| movistar internet directo GPRS/3G 📱 🧮                                                         |         |
|                                                                                               |         |
| Internet deberes GPRS/3G                                                                      |         |
| Zona ADSL WIFI WIFI Importar                                                                  | r       |
| Zona ADSL con identifi WiFi                                                                   |         |
| Exportar.                                                                                     | r       |
| es cambiar el orden de tu lista de conexiones arrastrándolas y colocándola<br>sición deseada. | olas en |
|                                                                                               |         |

El usuario pulsa en "aceptar" y cuando pulse ahora sobre "Conectar", ya estará lanzando la conexión Movistar 3G y en breves instantes comenzará a navegar.

| M    | Sierra HSPA        | ) 111 3.5G+ movistar | Datos disponibles: | 196,5 MB de 2 | 00 MB         |            | ۶?.        | X   |
|------|--------------------|----------------------|--------------------|---------------|---------------|------------|------------|-----|
| atil | MOVISTAR 3G        | REDES DI             |                    | 0             |               | $\bigcirc$ | 0          |     |
| Esta | do: Conectado (2,9 | Mbits/s) DESCO       | NECTAR             | Agenda        | Zonas<br>WiFi | Favoritos  | Videollama | ada |

Adicionalmente puedes acceder a nuestros foros técnicos donde podras infórmarte de todo lo relacionado con nuestro productos y servicios, y si lo necesitas nuestros moderadores técnicos podrán ayudarte en caso de que lo 5 / 7 solicites.

Pincha aquí

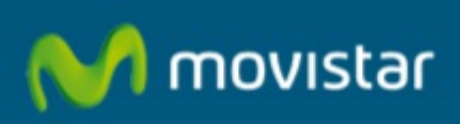

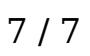